# CGR 2010에서 ESM의 공장 재설정

## 목차

<u>소개</u> <u>사전 요구 사항</u> <u>요구 사항</u> <u>사용되는 구성 요소</u> 문제 <u>솔루션</u> <u>공장 재설정</u> <u>손상된 소프트웨어 이미지로 ESM 복구</u> 비밀번호 복구

## 소개

이 문서에서는 Cisco Connected Grid Router 2010(CGR 2010)에서 ESM(Ethernet Switch Module)의 공장 재설정 또는 비밀번호 복구를 수행하는 방법에 대해 설명합니다. 이 절차는 손상된 소프트웨어 이미지가 있는 ESM 모듈을 복구하는 데에도 사용할 수 있습니다.

기고자: Sumedha Phatak 및 Duy Nguyen, Cisco TAC 엔지니어

# 사전 요구 사항

#### 요구 사항

이 문서에 대한 특정 요건이 없습니다.

#### 사용되는 구성 요소

이 문서의 정보는 다음 소프트웨어 및 하드웨어 버전을 기반으로 합니다.

• Clsco2000용 ESM

• CGR 2010

이 문서의 정보는 특정 랩 환경의 디바이스를 토대로 작성되었습니다.이 문서에 사용된 모든 디바 이스는 초기화된(기본) 컨피그레이션으로 시작되었습니다.현재 네트워크가 작동 중인 경우, 모든 명령어의 잠재적인 영향을 미리 숙지하시기 바랍니다.

### 문제

공장 재설정을 수행하려면 CGR 2010에서 ESM 모듈의 비밀번호 복구 또는 손상된 소프트웨어 이 미지를 사용하여 ESM 모듈을 복구합니다.

참고:이 절차를 수행하려면 콘솔을 통해 CGR 2010에 직접 연결해야 합니다.

# 솔루션

1단계. 콘솔을 통해 CGR 2010에 직접 연결합니다.

2단계. ESM을 다시 로드하려면 service-module gix/x/x reload 명령을 실행합니다.

service-module gi0/0/0 reload 3단계. ESM 모듈이 부팅될 때 ESM 모듈의 ES(Express Setup) 버튼을 눌러 부팅 시퀀스를 중단합 니다.

4단계. ESM을 입력하여 service-module gix/x/x 세션을 실행합니다.

5단계. 스위치에서 한 번:프롬프트, 플래시 초기화:flash\_init를 실행합니다. 5단계 이후 해당 섹션을 따릅니다.

#### 공장 재설정

6단계. config.text 및 vlan.dat 파일을 삭제합니다.

switch: delete flash:config.text switch: delete flash:vlan.dat 7단계. 시스템 이미지를 로드하고 boot flash:<image-name> 명령을 실행합니다.

#### 손상된 소프트웨어 이미지로 ESM 복구

8단계. 새 이미지를 x-modem을 사용하여 ESM에 복사할 수 있습니다.ESM 스위치에서프롬프트를 여러 번 눌러 선을 지웁니다.

9단계. CGR 2010으로 돌아가려면 Ctrl + Shift + 6 + X를 누릅니다.성공적으로 전송하려면 xmodem에 대한 ESM 세션을 지웁니다.

service-module gigabitEthernet 0/0/0 session clear 10단계. CGR에서 copy 명령 copy flash:<file from CGR2010> xmodem:새 ESM 이미지를 xmodem에 복사합니다.

cgr2010-ast03-lab#copy flash:test1 xmodem:test2 \*\*\*\* WARNING \*\*\*\* x/ymodem is a slow transfer protocol limited to the current speed settings of the auxiliary/console ports. The use of the auxiliary port for this download is strongly recommended. During the course of the download no exec input/output will be available. ---- \*\*\*\*\*\*\* ----Proceed? [confirm] Destination filename [test2]? Service Module slot number? [1]: 0 Service Module interface number? [0]: 1k buffer? [confirm] Max Retry Count [10]: 2 Xmodem send on slot 0 interface 0. Please be sure there is enough space on receiving side. Continue? [confirm] Ready to send file.....C!!! 3072 bytes copied in 24.596 secs (125 bytes/sec) 11단계, ESM 이미지를 xmodem에 복사한 후:성공적으로 ESM 모듈에 로그인합니다.

service-module gigabitEthernet 0/0/0 session 12단계. 스위치에서ESM에서 프롬프트를 표시하고 boot 명령을 사용하여 적절한 이미지를 로드합 니다.

switch: boot flash:grwicdes-ipservicesk9-mz.152-5.E1.bin Loading flash:grwicdes-ipservicesk9-mz.152-\*\*\*\*\*\* \*\*\*\*\* \*\*\*\*\*\* \*\*\*\*\* \*\*\*\*\*\* \*\*\*\*\* \*\*\*\*\* \*\*\*\*\* \*\*\*\*\*\* \*\*\*\*\*\* \*\*\*\*\* \*\*\*\*\*\* \*\*\*\*\* File flash:grwicdes-ipservicesk9-mz.152-5.E1.bin uncompressed and installed, entry point: 0x1000000 executing...

#### 비밀번호 복구

13단계. dir 플래시 문제:명령을 사용합니다.

Switch#dir flash: Directory of flash:/

2 -rwx 3401 Jan 1 1970 00:08:20 +00:00 config.text.back
3 -rwx 24872960 Jan 1 1970 00:57:43 +00:00 grwicdes-ipservicesk9-mz.152-5.E1.bin
4 -rwx 3423 Jan 1 1970 00:27:29 +00:00 config.text.backup

14단계. **컨피그레이션** 파일**의 이름을 변경하려면 rename flash:config.text flash:config.old**를 입력 합니다.

switch: rename flash:config.text flash:config.old 15단계.boot 명령을 실행합니다.

switch: boot Loading flash:/grwicdes-ipservicesk9-mz.152-\*\*\*\*\*\* \*\*\*\*\*\* \*\*\*\*\*\* \*\*\*\*\* \*\*\*\*\* \*\*\*\*\*\* \*\*\*\*\* \*\*\*\*\*\* \*\*\*\*\* \*\*\*\*\*\* ################### File flash:/grwicdes-ipservicesk9-mz.152-5.E1.bin uncompressed and installed, entry point: 0x1000000 executing ...

16단계. 프롬프트에 n을 **입력하여** 초기 컨피그레이션 대화 상자를 중단합니다.

Switch>en Switch# 18단계.

컨피그레이션 파일**의** 이름을 원래 이름으로 변경하려면 rename flash:config.old flash:config.text를 입력합니다.

Switch#rename flash:config.old flash:config.text 19단계. 구성 파일을 메모리에 복사합니다.

Switch#copy flash:config.text running-config 20단계. 현재 비밀번호를 덮어씁니다.

21단계. 새 비밀번호가 있는 현재 컨피그레이션을 startup-config에 복사합니다.

switch\_austin#copy running-config startup-config
Destination filename [startup-config]?
Building configuration...
[OK]